Welcome to System 1 "Version 21.2" Document #: 125M6426

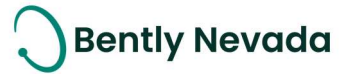

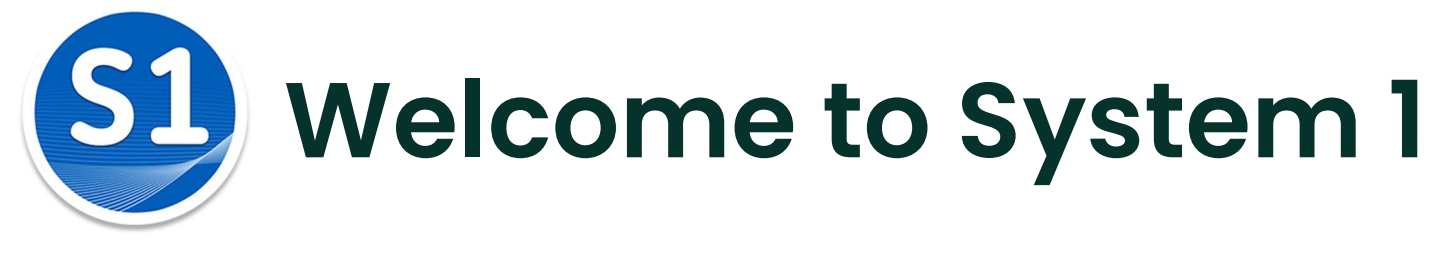

Version 21.2 [Nov 2021]

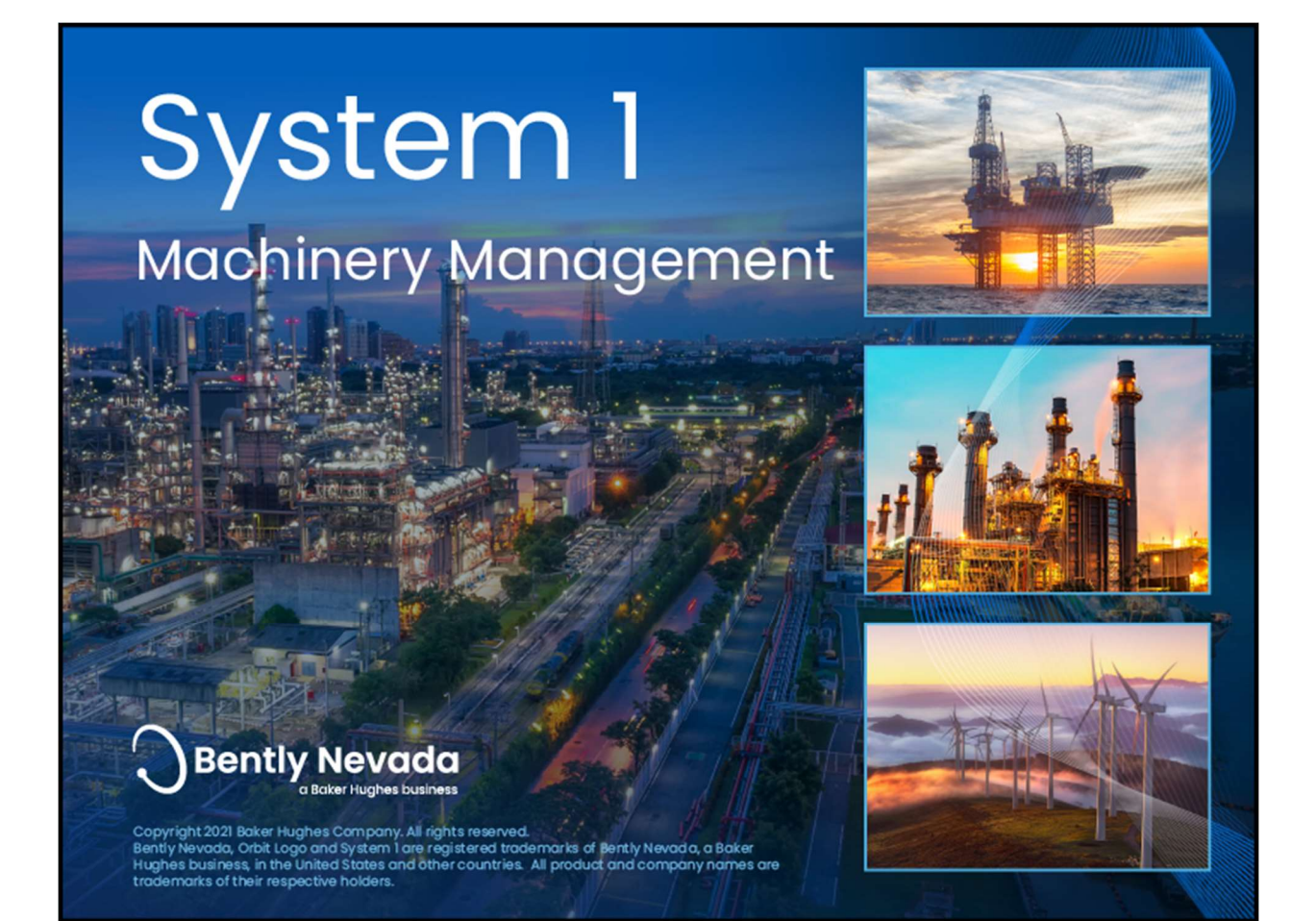

Welcome to System 1 "Version 21.2" Document #: 125M6426

## Welcome

Bently Nevada is pleased to present System 1 version 21.2. This release delivers brand new capabilities to the Hydro Machine Monitoring and OT/IT System Integration use cases.

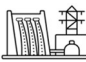

#### Hydro Machine Monitoring

• Air Gap Extractions

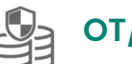

#### **OT/IT System Integration**

- Health Status Export through OPC DA
- OPC UA Hydro Waveform Export

Users upgrading to version 21.2 will benefit from the many capability enhancements to System I's **Connectivity**, **Analytics**, and **Visualization** pillars, which are summarized below.

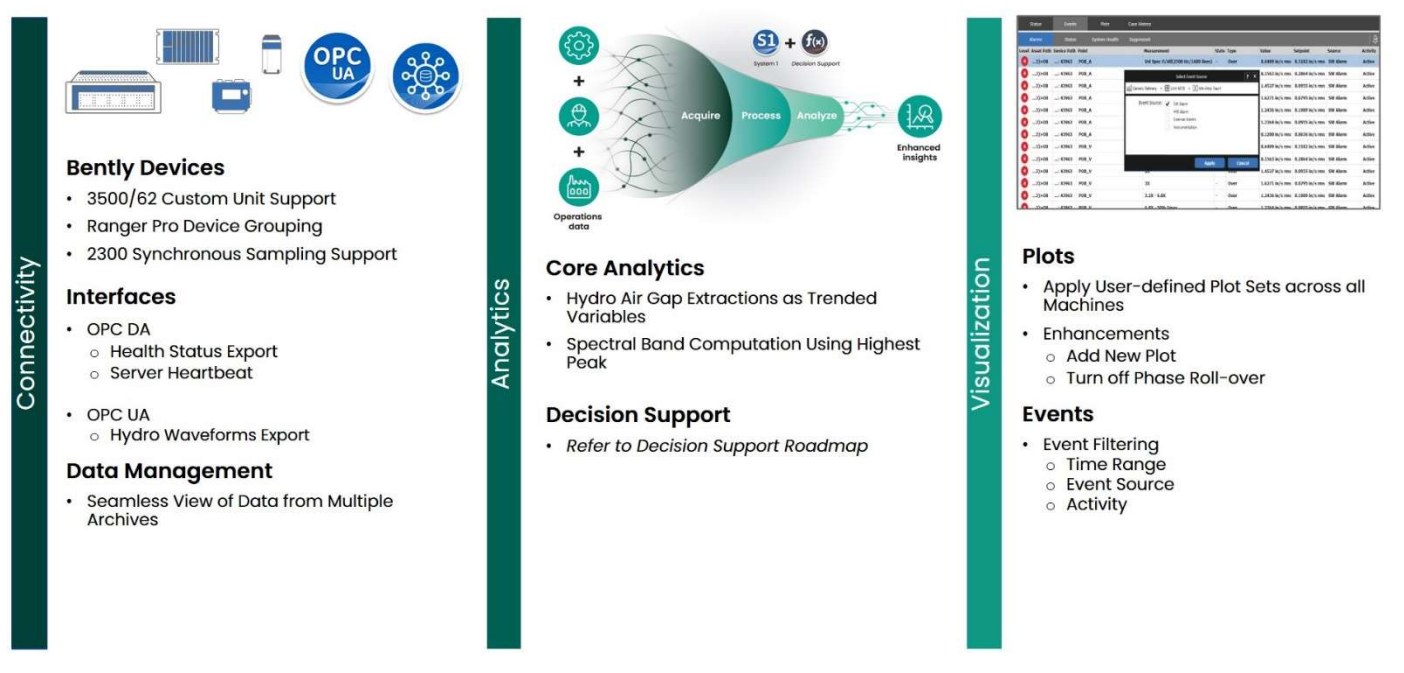

Bently Nevada remains focused on delivering the world's premier plant-wide machinery management software through bi-annual product releases. For a detailed overview of System 1, please visit the <u>website</u>.

Thank you,

Falang

#### Tarannum Sarang – System 1 Product Manager

On behalf of your System 1 Leadership and Development Teams

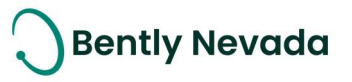

Welcome to System 1 "Version 21.2"

Document #: 125M6426

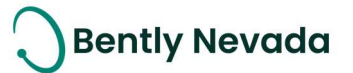

## **Table of Contents**

| 1. | SYST   | EM 1 V21.2 FEATURE OVERVIEW                      | 4  |
|----|--------|--------------------------------------------------|----|
| 2. | VERS   | SION SUPPORT & OPERATING SYSTEM COMPATIBILITY    | 6  |
| 3. | CON    | NECTIVITY                                        | 7  |
| Э  | 8.1 Be | ently Devices                                    | 7  |
|    | 3.1.1  | 3500/62 Custom Unit Support                      | 7  |
|    | 3.1.2  | 2300 Synchronous Sampling Support                | 8  |
|    | 3.1.3  | Ranger Pro Device Groups                         | 8  |
| 3  | .2     | Interfaces                                       | 11 |
|    | 3.2.1  | Health Status Export through OPC DA              | 11 |
|    | 3.2.2  | OPC DA Server Heartbeat                          | 12 |
|    | 3.2.3  | OPC UA Hydro Waveform Export                     | 12 |
| Э  | .3     | Database Management                              | 15 |
|    | 3.3.1  | Seamless View of Data from Multiple Archives     | 15 |
| 4. | ANA    | LYTICS                                           | 18 |
| Z  | l.1 C  | ore Analytics                                    | 18 |
|    | 4.1.1  | Hydro Machinery Support – Air Gap Extractions    |    |
|    | 4.1.2  | Spectral Band Computation Using Highest Peak     |    |
| 5. | VISU   | ALIZATION                                        | 22 |
| 5  | 5.1 Pl | ots                                              | 22 |
|    | 5.1.1  | Apply User-defined Plot Sets across all Machines |    |
|    | 5.1.2  | Plot Enhancements                                | 24 |
| 5  | 5.2    | Events                                           | 26 |
|    | 5.2.1  | Event Filtering                                  | 26 |

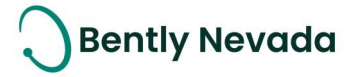

# **1. SYSTEM 1 V21.2 FEATURE OVERVIEW**

#### ALL 21.2 FEATURES ARE ONLY SUPPORTED WITH POSTGRESQL AS THE DATA HISTORIAN.

Table 1: System 1 v21.2 - Connectivity Capabilities

|                                                 | Connectivity                                                                                                    |       |
|-------------------------------------------------|----------------------------------------------------------------------------------------------------|-------|
|                                                 | Bently Devices                                                                                                    |       |
| 3500/62 Custom Unit<br>Support                  | Configure custom units for points from 3500/62 Process Monitor.                                                                                                   | 3.1.1 |
| 2300 Synchronous<br>Sampling Support            | Import synchronous waveform measurement data from 2300 device.                                                                                                    | 3.1.2 |
| Ranger Pro Device Groups                        | Create custom Ranger Pro device groups to aid in device<br>management.<br>**Available with new version of Ranger Pro Plugin. Release to follow System 1<br>21.2** | 3.1.3 |
|                                                 | Interfaces                                                                                                    |       |
| Health Status Export<br>through OPC DA          | Export capability through OPC DA to enable health statuses (alarm and point statuses exported as Boolean tags) from System 1.                                     | 3.2.1 |
| OPC DA Server Heartbeat                         | OPC DA server heartbeat export using the Heartbeat tag to indicate steady connection between OPC server and client.                                               | 3.2.2 |
| OPC UA Hydro Waveform<br>Export                 | Export Hydro Waveform data from System 1 to third party OPC UA client through the OPC UA Protocol.                                                                | 3.2.3 |
|                                                 | Data Management                                                                                                    |       |
| Seamless View of Data<br>from Multiple Archives | Simultaneously join data from multiple audit files and display it in a seamless view, on a single client.                                                         | 3.3.1 |

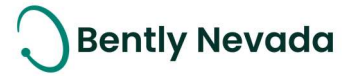

#### Table 2: System 1 v21.2 – Analytics Capabilities

| Analytics                 |                                                                   |       |  |  |  |  |  |  |  |  |
|---------------------------|-------------------------------------------------------------------|-------|--|--|--|--|--|--|--|--|
| Core Analytics            |                                                                   |       |  |  |  |  |  |  |  |  |
| Hydro Machinery Support – | Add a set of Air Cap extractions as Trended Variables             | 411   |  |  |  |  |  |  |  |  |
| Air Gap Extractions       | Add d set of All Gdp extractions ds frended valiables.            | 4.1.1 |  |  |  |  |  |  |  |  |
| Spectral Band             | Add Spectral band based on the computation using either the       |       |  |  |  |  |  |  |  |  |
| Computation Using         | Highest Peak or Energy. System 1 also allows users to add Overall | 4.1.2 |  |  |  |  |  |  |  |  |
| Highest Peak              | Spectral measurement.                                             |       |  |  |  |  |  |  |  |  |
|                           | Decision Support                                                  |       |  |  |  |  |  |  |  |  |
| Decision Support          | Refer to the Decision Support Roadmap for more details.           | -     |  |  |  |  |  |  |  |  |

#### Table 3: System 1 v21.2 - Visualization Capabilities

| Visualization                                       |                                                                                                    |       |  |  |  |  |  |  |  |  |
|-----------------------------------------------------|----------------------------------------------------------------------------------------------------|-------|--|--|--|--|--|--|--|--|
|                                                     | Plots                                                                                                    |       |  |  |  |  |  |  |  |  |
| Apply User-defined Plot<br>Sets across all Machines | Apply user-defined plot sets across all machines from the Defined<br>Plot Sets, Save Plot Sets, and Manage Plot Sets dialog box.                                                                                                    | 5.1.1 |  |  |  |  |  |  |  |  |
| Plot Enhancements                                   | Enable plot view customization by providing the Add New Plot option<br>button in the Plot Title Bar to add new plot of the same plot type.<br>User preference to turn off Phase Roll-Over for vector measurements<br>on Trend and Bode Plot. | 5.1.2 |  |  |  |  |  |  |  |  |
|                                                     | Events                                                                                                    |       |  |  |  |  |  |  |  |  |
| Event Filtering                                     | Filter Events within the Events workspace by Time Range, Activity, and Event Source.                                                                                                    | 5.2.1 |  |  |  |  |  |  |  |  |

Welcome to System 1 "Version 21.2" Document #: 125M6426

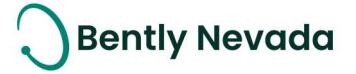

## 2. VERSION SUPPORT & OPERATING SYSTEM COMPATIBILITY

System 1 follows a semi-annual release cadence with targeted releases in May and November of each year. Versions are fully supported for a minimum of two years from the published date of availability (Table 4).

New Versions of System 1 benefit from:

- Compatibility with the latest Microsoft Client & Server Operating Systems
- Client backwards compatibility to previous versions under support (21.2 Client to 20.1 Server DB)
- Database upgrade from previous versions released within last 3 years (19.1 $\rightarrow$ 21.2)
- Security patch and update testing for the latest available version
- Bug fixes included in the latest available version
- Standard technical support with escalation to engineering as required

Versions no longer supported:

• Standard support is provided for common FAQ type questions, but users are encouraged to update software to latest version to benefit from new features, OS compatibility, and bug fixes.

| Syst    | em 1 Version | s & Support    |          | Win  | ndows Serv |      | Windows Client OS (64bit) |                                                                                                    |        |       |  |
|---------|--------------|----------------|----------|------|------------|------|---------------------------|----------------------------------------------------------------------------------------------------|--------|-------|--|
| Version | Available    | End of Support | 2019     | 2016 | 2012 R2    | 2012 | 2008 R2                   | 10**                                                                                                    | 8.1 U1 | 7 SP1 |  |
| 21.2    | Nov 2021     | Nov 2023       | ×        | ✓    | ✓          |      |                           | ~                                                                                                    | ~      |       |  |
| 21.1    | May 2021     | May 2023       | ×        | ✓    | ✓          |      |                           | ×                                                                                                    | ✓      |       |  |
| 20.2    | Nov 2020     | Nov 2022       | ~        | ✓    | ✓          |      |                           | ✓                                                                                                    | ~      |       |  |
| 20.1    | May 2020     | May 2022       | ~        | ✓    | ✓          | ~    |                           | ✓                                                                                                    | ~      |       |  |
| 19.2    | Nov 2019     | Nov 2021       | <b>~</b> | ✓    | ✓          | ~    | ✓                         | ✓                                                                                                    | ~      | ~     |  |
| 19.1    | May 2019     | May 2021       | ×        | ✓    | ×          | ×    | ×                         | <ul> <li>Image: A second second s</li></ul> | ×      | ×     |  |

Table 4: System 1 Version Support & OS Compatibility Matrix

\*\*Windows 10 version compatibility will track Microsoft's published release and support model. System 1 will be tested and supported on all versions of Windows 10 under support at the time of release.

System 1 v21.2 (Windows 10 v21H1, v20H2, 2004) System 1 v21.1 (Windows 10 v20H2, 2004, 1909) System 1 v20.2 (Windows 10 v1903, 1909, 2004) System 1 v20.1 (Windows 10 v1903, 1809, 1803) System 1 v19.2 (Windows 10 v1903, 1809, 1803) System 1 v19.1 (Windows 10 v1809, 1803)

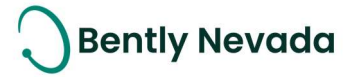

## **3.CONNECTIVITY**

## 3.1 Bently Devices

#### 3.1.1 3500/62 Custom Unit Support

# General Enhancement video located in Bently Nevada Tech Support Training Library <u>Valid M&S Agreement Required</u>

Prior to System 1 v21.2, custom units configured for 3500/62 Process Variable Monitor were imported as unknown and read-only.

With System 1 v21.2, users can configure the custom units from System 1 configuration for these Process Variable points (Figure 3-1 and Figure 3-2). Users can also replace these custom units with any standard unit available in System 1. The units configured in System 1 for the Process Variable points will then be exhibited in the Display environment i.e., Status List view, Bar graph, Plots, etc.

| Active Active | Top Scale             | Bottom<br>Scale                   | Unit                                                         | Clamp Value                                                                               |
|---------------|-----------------------|-----------------------------------|--------------------------------------------------------------|-------------------------------------------------------------------------------------------|
| ~ ~           | 20.0 Unknown          | 4.0 Unknown                       | Unknown                                                      | 4.0 Unknown                                                                               |
| ACTIN<br>✓    | <sup>∕e</sup> in<br>✓ | ve in Top Scale<br>✓ 20.0 Unknown | Iop Scale     Scale       V     20.0 Unknown     4.0 Unknown | Ve     I op Scale     Scale     Unit       ✓     20.0 Unknown     4.0 Unknown     Unknown |

Figure 3-1: Process Variable Imported with Custom Unit Showing "Unknown"

| Name                     | Channel | Channel Type             | Measurement      | Active | Active<br>in | Top Scale    | Bottom<br>Scale | Unit | Clamp Valu |
|--------------------------|---------|--------------------------|------------------|--------|--------------|--------------|-----------------|------|------------|
| Process Variable Channel | 1       | Process Variable Channel | Process Variable | ~      | ~            | 20.0 Unknown | 4.0 Unknown     | ~    | 4.0 Unknow |
|                          |         |                          |                  | Add    | Custom l     | Jnit         | <b>?</b> X      |      |            |
|                          |         |                          | Name:            | Pascal |              |              |                 |      |            |
|                          |         |                          | Description:     |        |              |              |                 |      |            |
|                          |         |                          |                  |        |              |              |                 |      |            |
|                          |         |                          |                  |        |              |              |                 |      |            |
|                          |         |                          |                  |        |              |              |                 |      |            |

Figure 3-2: Edit the Custom Unit

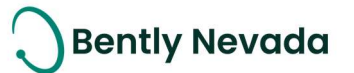

| Points             | Spectru | ms & Wav | eforms Trended Variab    | les Setpoints    |        |              |             |                 |        |             |  |
|--------------------|---------|----------|--------------------------|------------------|--------|--------------|-------------|-----------------|--------|-------------|--|
| ▲<br>Name          |         | Channel  | Channel Type             | Measurement      | Active | Active<br>in | Top Scale   | Bottom<br>Scale | Unit   | Clamp Value |  |
| Process Variable C | hannel  | 1        | Process Variable Channel | Process Variable | ~      | ~            | 20.0 Pascal | 4.0 Pascal      | Pascal | 4.0 Pascal  |  |

Figure 3-3: Custom Units Displayed for Process Variable

#### 3.1.2 2300 Synchronous Sampling Support

#### 2300 Enhancements video located in Bently Nevada Tech Support Training Library Valid M&S Agreement Required

System 1 v21.2 now enables users to import Synchronous Waveform measurements data from a 2300 device. Users need to add Synchronous Waveform and nX measurements to the following input channels under the 2300 device (Firmware version 3.3) in the BNMC version 6.6:

- Acceleration channel
- Velocity channel
- Radio Vibration channel

| 2300 Devices     TIII 2300/20 Vibration Monitor   | Points            | Spect  | rums 8 | & Waveforms | Trended Variables Setpoints               |                  |      |              |          |         | 9              | )•   🗶  | $ \nabla$ |
|---------------------------------------------------|-------------------|--------|--------|-------------|-------------------------------------------|------------------|------|--------------|----------|---------|----------------|---------|-----------|
| Magnetic Pickup Speed Channel                     | Name              |        | c      |             | ent                                       | Sampling<br>Type | Unit | Active       | Туре     | Fmax    | Sample<br>Rate | Samples | Numb      |
| Acceleration Channel 1     Acceleration Channel 2 | Acceleration Char | nnel 1 | 1      | . Demod Wf  | (2000Hz)                                  | Async            | g    | ~            | Waveform | 2000 Hz | 5,120 Hz       | -       |           |
| Relay Channel 1 (empty)                           | Acceleration Char | nnel 1 | 1      | Accl Wf(2   | 56X/32revs).Magnetic Pickup Speed Channel | Sync             | g    | $\checkmark$ | Waveform | 100 X   | -              | 256     | 32        |

Figure 3-4: Spectrums & Waveforms Tab Showing Sync Measurement

#### 3.1.3 Ranger Pro Device Groups

#### Ranger Pro Enhancement video located in Bently Nevada Tech Support Training Library Valid M&S Agreement Required

\*\*Available with new version of Ranger Pro Plugin. Release to follow System 1 21.2\*\*

System 1 v21.2 now enables users to create custom device groups within Ranger Pro gateways. Users can add device groups by right clicking a connected gateway and selecting "Add Device Group" (Figure 3-5). Users can then drag and drop Ranger Pro devices from the same gateway into device groups (Figure 3-6). Grouping related devices together helps users to better manage large numbers of devices. Users can group devices that are monitoring the same machine or machine train, which helps to quickly view only the channels and measurements of those devices in System 1. The ability to filter using these groups greatly improves the performance of System 1 workspaces, as less information is loaded to generate the views (Figures 3-7 and 3-8).

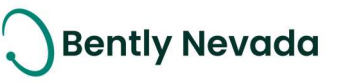

tγ

Ctrl+V

Del

N

N

e

St

dd Iun

D

dd

RangerPro Wireless Gateways
 Downstream Gateway 1
 Copy
 Paste
 Paste
 Delete

• 8

WVI-0012

Figure 3-5: New "Add Device Group" Context-Menu Option for Ranger Pro Gateways

Add Device Group

Alarm Quick Configuration

**Configure Alarm Setpoints** 

Synchronize Configuration

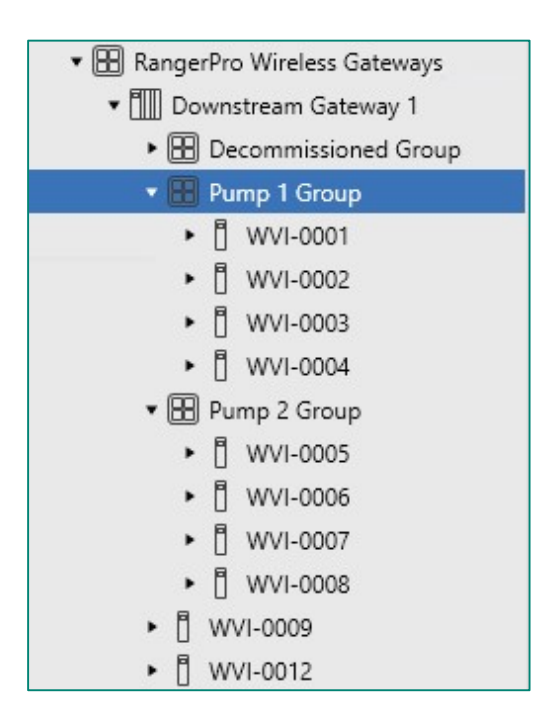

Figure 3-6: Ranger Pro Devices Nested Under Device Groups

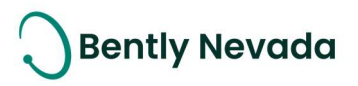

| File Portable Tools Help                        | 😋 Display                      | X Configure         |             |                 |     |             |                |            |                   |                                           |
|-------------------------------------------------|--------------------------------|---------------------|-------------|-----------------|-----|-------------|----------------|------------|-------------------|-------------------------------------------|
| Machines                                        | General                        |                     |             |                 |     |             |                |            |                   | Devices                                   |
| ▼ 🕍 INV_Kingston_Vib                            | A                              | vailable Machine Po | ints        | ⊕  7•           |     |             | Available Devi | ce Points  |                   | ▼ 🛄 Downstream Gateway 1                  |
| <ul> <li>● 田 CP</li> <li>● 田 T13</li> </ul>     | Path                           | Туре                | Point Name  | Source          | Мар | Point Name  | Unit           | Transducer | Transducer        | Decommissioned Group     FII Pump 1 Group |
| Reaston Feed Plimp East                         | Decides Durne Midee            | Devues              |             |                 |     | -           | Group          | Unentation | Orientation Angle | ► E WVI-0001                              |
| Reactor Feed Rump West                          | Reactor Pump Motor             | Casing Vib          |             |                 | -   | 2           | Acceleration   | None       | 0.0               | B WA/L0002                                |
| (if) a set a set a                              | Reactor Pump Notor > Shaft     | Speed               |             |                 |     | х           | Acceleration   | None       | 0 *               | B                                         |
| <ul> <li>[A] Flasher Feed Pump Nth</li> </ul>   | Reactor Pump Motor->Shaft->NDE | Bearing Temp        |             |                 | ←   | Y           | Acceleration   | None       | 0 °               | • [] WVI-0003                             |
| ・ [月」 Flasher Feed Pump Sth                     | Reactor Pump Motor->Shaft->NDE | Casing Vib (Y/V)    |             |                 |     | Temperature | Temp           | ~          | a                 | ▶ [] WVI-0004                             |
| <ul> <li>[][] SEPERATOR WEST</li> </ul>         | Reactor Pump Motor->Shaft->NDE | Casing Vib (X/H)    |             |                 | -   | Health      | None           | -          |                   | 🔹 🖽 Pump 2 Group                          |
| <ul> <li>[]] SEPERATOR EAST</li> </ul>          | Reactor Pump Motor->Shaft->NDE | Casing Vib (A)      |             |                 | -   | 7           | Acceleration   | None       | 0.0               | <ul> <li>WVI-0005</li> </ul>              |
| III Finisher Feed Pump West                     | Reactor Pump Motor->Shaft->DE  | Bearing Temp        | Temperature | Downstream Gat. |     |             | Acceleration   | Home       |                   | ▶ [] wvi-0006                             |
| City Finisher Food Rump Fast                    | Reactor Pump Motor->Shaft->DE  | Casing Vib (Y/V)    | Y           | Downstream Gat. |     | ×           | Acceleration   | None       | 0.0               | B WOULDOOZ                                |
| (in a set of the set of the set                 | Reactor Pump Motor->Shaft->DE  | Casing Vib (X/H)    | х           | Downstream Gat. | -   | Y           | Acceleration   | None       | 0 °               | B                                         |
| ・ [月] Finisher Screw East                       | Reactor Pump Motor->Shaft->DE  | Casing Vib (A)      | Z           | Downstream Gat. | ←   | Temperature | Temp           |            | 8                 | ► [] WVI-000s                             |
| ▶ [月] Finisher Screw West                       | Reactor Pump Motor->Shaft->DE  | Custom              | Health      | Downstream Gat. | (   | Health      | None           |            |                   | <ul> <li>WVI-0009</li> </ul>              |
| <ul> <li>[][] Transferline Pump East</li> </ul> | Reactor GB/Pump                | Flow                |             |                 | -   | 7           | Acceleration   | None       | 0.0               | <ul> <li>WVI-0012</li> </ul>              |
| <ul> <li>[][] Transferline Pump West</li> </ul> | Reactor GB/Pump                | Discharge Bressure  |             |                 | -   | v           | Annelanation   | Mana       |                   | ▶ <sup>  </sup> WVI-0013                  |
| • EEI CB8-1                                     | Reactor GB/Pump                | Casing Vib          |             |                 |     | <u>^</u>    | Acceleration   | None       | 0-                | ▶ Îl wvi-op14                             |
| • C C C A                                       | Reactor GB/Pump->Shaft         | Speed               |             |                 |     | Y           | Acceleration   | None       | 0 0               | B 140/1 0015                              |
| - (Ch0-4                                        | Reactor GB/Pump->Shaft->DF     | Bearing Temp        | Temperature | Downstream Gat  | ←   | Temperature | Temp           |            | 2                 | · U wvi-ours                              |
| • 🖽 Salt                                        | Reactor GB/Pump->Shaft->DE     | Casing Vib (Y/V)    | Y           | Downstream Gat. | ( ← | Health      | None           | -          |                   | • [] WVI-0016                             |
| <ul> <li>H Power House</li> </ul>               | Reactor GB/Pump->Shaft->DE     | Casing Vib (X/H)    | х           | Downstream Gat. | ←   | Z           | Acceleration   | None       | 0 °               | ▶ [] WVI-0017                             |
| ► 🖽 SPP                                         | Reactor GB/Pump->Shaft->DE     | Casing Vib (A)      | z           | Downstream Gat. |     | x           | Acceleration   | None       | 0.0               | <ul> <li>WVI-0018</li> </ul>              |
| ▶ 🖽 T-75                                        | Reactor GB/Pump->Shaft->DE     | Custom              | Health      | Downstream Gat. |     | N N         | Asselection    | Nees       | 0.0               | ▶    WVI-0019                             |
| • E ADE                                         | Reactor GB/Pump->Shaft->NDE    | Bearing Temp        |             |                 | -   | Y           | Acceleration   | None       | 0.                | <ul> <li>B wvL0020</li> </ul>             |
|                                                 | Reactor GB/Pump->Shaft->NDE    | Casing Vib (Y/V)    |             |                 |     | Temperature | Temp           |            |                   | . B was once                              |
|                                                 | Reactor GB/Pump->Shaft->NDE    | Casing Vib (X/H)    |             |                 | ←   | Health      | None           |            |                   | • [] wvi-uu21                             |
|                                                 | Reactor GB/Pump->Shaft->NDE    | Casing Vib (A)      |             |                 | ←   | Z           | Acceleration   | None       | 0 °               | <ul> <li>WVI-0022</li> </ul>              |
|                                                 |                                |                     |             |                 | ←   | x           | Acceleration   | None       | 0 °               | ▶ [] WVI-0023                             |
|                                                 |                                |                     |             |                 | -   | ×           | Acceleration   | None       | 0.0               | <ul> <li>WVI-0024</li> </ul>              |
|                                                 |                                |                     |             |                 |     |             | Acceleration   | NOTE       | 0                 | ■ B wvi-0025                              |
|                                                 |                                |                     |             |                 | -   | Temperature | Temp           | -          |                   | B W0// 0036                               |
|                                                 |                                |                     |             |                 |     | Health      | None           | -          | •                 | - B way 9927                              |
|                                                 |                                |                     |             |                 | ←   | Z           | Acceleration   | None       | 0 °               | • [] WVI-0027                             |
|                                                 |                                |                     |             |                 | ←   | х           | Acceleration   | None       | 90 °              | <ul> <li>WVI-0028</li> </ul>              |
|                                                 |                                |                     |             |                 |     | Y           | Acceleration   | None       | 90.0              | <ul> <li>WVI-0029</li> </ul>              |
|                                                 |                                |                     |             |                 |     | Temperature | Tomp           | 1          | 10                | ► ☐ WVI-0030                              |
|                                                 |                                |                     |             |                 |     | remperature | reinp          | -          |                   | ▶ II wvi⊧0031                             |
|                                                 |                                |                     |             |                 | ÷   | Health      | None           | -          | •                 | B war 0022                                |
|                                                 |                                |                     |             |                 | ←   | Z           | Acceleration   | None       | 0 °               | - U WVI-0052                              |
|                                                 |                                |                     |             |                 | ←   | х           | Acceleration   | None       | 0 °               | • [] WVI-0033                             |
|                                                 |                                |                     |             |                 | ←   | Y           | Acceleration   | None       | 0 °               | ▶ 🗍 WVI-0034                              |
|                                                 |                                |                     |             |                 | 6   | Temperature | Temp           |            |                   | <ul> <li>WVI-0036</li> </ul>              |
|                                                 | 4                              |                     |             | >               |     |             | Temp           | _          | - FI              | ► 🕅 WVI-1000                              |

Figure 3-7: System 1 Mapping Mode with Gateway Selection

| ile Portable Tools Help                         |                                |                      |             | 🗟 Display       | *            | Configure   |                |            |                                 | Mapping Mod                  |
|-------------------------------------------------|--------------------------------|----------------------|-------------|-----------------|--------------|-------------|----------------|------------|---------------------------------|------------------------------|
| Machines                                        | General                        |                      |             |                 |              |             |                |            |                                 | Devices                      |
| iNV_Kingston_Vib                                | Δ                              | vailable Machine Poi | nts         |                 |              |             | Available Devi | ce Points  |                                 | 🔹 🎹 Downstream Gateway 1     |
| • 🖽 CP                                          |                                |                      |             |                 |              |             |                |            |                                 | E Decommissioned Group       |
| • 🎛 T13                                         | Path                           | Туре                 | Point Name  | Source          | Map          | Point Name  | Unit<br>Group  | Transducer | Transducer<br>Orientation Angle | 🔹 🔛 Pump 1 Group             |
| Reactor Feed Pump East                          | Reactor Pump Motor             | Power                |             |                 | 6            | 7           | Acceleration   | None       | 0.0                             | ► 🗍 WVI-0001                 |
| [][] Reactor Feed Pump West                     | Reactor Pump Motor             | Casing Vib           |             |                 |              | ×           | Assolate       | Mana       | 0.0                             | ► 🗍 WVI-0002                 |
| Fill Elasher Feed Pump Nth                      | Reactor Pump Motor->Shaft      | Speed                |             |                 |              | <u>^</u>    | Acceleration   | None       | 0                               | ► ☐ WVI-0003                 |
| Mill Flasher Fred Dump Sth                      | Reactor Pump Motor->Shaft->NDE | Bearing Temp         |             |                 | -            | Y           | Acceleration   | None       | 0 °                             | B W04 0004                   |
| <ul> <li>[Jt.] Flasher Feed Pump Stn</li> </ul> | Reactor Pump Motor->Shaft->NDE | Casing Vib (Y/V)     |             |                 | <del>(</del> | Temperature | Temp           |            | -                               | • [] WVI-0004                |
| ▶ [月] SEPERATOR WEST                            | Reactor Pump Motor->Shaft->NDE | Casing Vib (X/H)     |             |                 | <b>~</b>     | Health      | None           |            | 1.5.1                           | ▼ 🖽 Pump 2 Group             |
| <ul> <li>()() SEPERATOR EAST</li> </ul>         | Reactor Pump Motor->Shaft->NDE | Casing Vib (A)       |             |                 |              | 7           | Acceleration   | None       | 0.0                             | ► 🗍 WVI-0005                 |
| []] Finisher Feed Pump West                     | Reactor Pump Motor->Shaft->DE  | Bearing Temp         | Temperature | Downstream Gat. |              | -           | Acceleration   | Nene       |                                 | WVI-0006                     |
| Finisher Feed Pump Fast                         | Reactor Pump Motor->Shaft->DE  | Casing Vib (Y/V)     | Y           | Downstream Gat. |              | ^           | Acceleration   | None       | 0.5                             | ► E WVI-0007                 |
|                                                 | Reactor Pump Motor->Shaft->DE  | Casing Vib (X/H)     | X           | Downstream Gat. |              | Y           | Acceleration   | None       | 0 °                             | - P unit coor                |
| <ul> <li>[,H,] Finisher Screw East</li> </ul>   | Reactor Pump Motor->Shaft->DE  | Casing Vib (A)       | Z           | Downstream Gat. | ←            | Temperature | Temp           | 10         | 17.1                            | • [] WVI-DUDS                |
| ▶ [] Finisher Screw West                        | Reactor Pump Motor->Shaft->DE  | Custom               | Health      | Downstream Gat. | <b>(</b>     | Health      | None           | 2          | 122                             | <ul> <li>WVI-0009</li> </ul> |
| <ul> <li>[]] Transferline Pump East</li> </ul>  | Reactor GB/Pump                | Flow                 |             |                 | -            | 7           | Acceleration   | None       | 0.0                             | <ul> <li>WVI-0012</li> </ul> |
| []] Transferline Pump West                      | Reactor GB/Pump                | Suction Pressure     |             |                 |              |             | Receiveration  |            |                                 | ► 🕅 WVI-0013                 |
| GC CP0.1                                        | Reactor GB/Pump                | Cosing Ville         |             |                 |              | ×           | Acceleration   | None       | 0.4                             | B W0/L0014                   |
|                                                 | Reactor GB/Pump > Shaft        | Casing Vib           |             |                 |              | Y           | Acceleration   | None       | 0 °                             |                              |
| EE CR8-4                                        | Reactor GB/Pump->Shaft->DE     | Bearing Temp         | Temperature | Downstream Gat  |              | Temperature | Temp           | 2          | 12                              | ► [] WVI-0015                |
| E Salt                                          | Reactor GB/Pump->Shaft->DE     | Casing Vib (Y/V)     | Y           | Downstream Gat  | ←            | Health      | None           | -          |                                 | <ul> <li>WVI-0016</li> </ul> |
| H Power House                                   | Reactor GB/Pump->Shaft->DE     | Casing Vib (X/H)     | ×           | Downstream Gat  | 6            | 7           | Acceleration   | None       | 0.0                             | <ul> <li>WVI-0017</li> </ul> |
| FH SPP                                          | Reactor GB/Pump->Shaft->DE     | Casing Vib (A)       | Z           | Downstream Gat  |              |             | Acceleration   | None       |                                 | ► 🗍 WVI-0018                 |
|                                                 | Reactor GB/Pump->Shaft->DE     | Custom               | Health      | Downstream Gat  |              | x           | Acceleration   | None       | 0 °                             | - B 1000 0010                |
|                                                 | Reactor GB/Pump->Shaft->NDE    | Bearing Temp         |             |                 | ←            | Y           | Acceleration   | None       | 0 °                             | • [] WVI-0019                |
| H ADF                                           | Reactor GB/Pump->Shaft->NDE    | Casing Vib (Y/V)     |             |                 | ←            | Temperature | Temp           | -          |                                 | <ul> <li>WVI-0020</li> </ul> |
|                                                 | Reactor GB/Pump->Shaft->NDE    | Casing Vib (X/H)     |             |                 | 6            | Health      | None           | 1          |                                 | <ul> <li>WVI-0021</li> </ul> |
|                                                 | Reactor GB/Pump->Shaft->NDE    | Casing Vib (A)       |             |                 |              |             |                |            |                                 | ▶ ☐ WVI-0022                 |
|                                                 |                                |                      |             |                 | 1            |             |                |            |                                 | B WV/L0022                   |
|                                                 |                                |                      |             |                 |              |             |                |            |                                 | - B war cool                 |
|                                                 |                                |                      |             |                 |              |             |                |            |                                 | • [] WVI-0024                |
|                                                 |                                |                      |             |                 |              |             |                |            |                                 | <ul> <li>WVI-0025</li> </ul> |
|                                                 |                                |                      |             |                 |              |             |                |            |                                 | <ul> <li>WVI-0026</li> </ul> |
|                                                 |                                |                      |             |                 |              |             |                |            |                                 | ► 🖞 WVI-0027                 |
|                                                 |                                |                      |             |                 |              |             |                |            |                                 | FI WV/L0028                  |
|                                                 |                                |                      |             |                 | 1            |             |                |            |                                 | 8 10020                      |
|                                                 |                                |                      |             |                 | 1            |             |                |            |                                 | ► U_WVI-0029                 |
|                                                 |                                |                      |             |                 |              |             |                |            |                                 | <ul> <li>WVI-0030</li> </ul> |
|                                                 |                                |                      |             |                 | 1            |             |                |            |                                 | WVI-0031                     |
|                                                 |                                |                      |             |                 |              |             |                |            |                                 | ► 🗍 WVI-0032                 |
|                                                 |                                |                      |             |                 |              |             |                |            |                                 | - F 140/1 0033               |
|                                                 |                                |                      |             |                 |              |             |                |            |                                 | • [] WVI-0033                |
|                                                 |                                |                      |             |                 | 1            |             |                |            |                                 | <ul> <li>WVI-0034</li> </ul> |
|                                                 |                                |                      |             |                 |              |             |                |            |                                 | <ul> <li>WVI-0036</li> </ul> |
|                                                 |                                |                      |             |                 |              |             |                |            |                                 | - B Hay 1000                 |

Figure 3-8: System 1 Mapping Mode with Device Group Selection

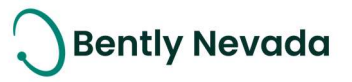

## 3.2 Interfaces

#### 3.2.1 Health Status Export through OPC DA

#### Data Export Enhancements video located in Bently Nevada Tech Support Training Library Valid M&S Agreement Required

System 1 now extends the export capability through OPC DA to enable export of Health Statuses. These Health Statuses include alarm and point statuses exported as Boolean tags.

This Health Status information exported through OPC DA can be further fed to the DCS system. The figure below (Figure 3-9) shows the list of health statuses that System 1 exports.

| Health Status Name                          | Health Status Type   |
|---------------------------------------------|----------------------|
| Inactive                                    | Alarm Status         |
| Condition Monitoring Alarm                  | Alarm Status         |
| New Alarm Status                            | Alarm Status         |
| New Condition Monitoring Alarm              | Alarm Status         |
| New Protection Alarm                        | Alarm Status         |
| No Data                                     | Alarm Status         |
| Not Ok                                      | Alarm Status         |
| Alarm Ok                                    | Alarm Status         |
| Protection Alert Alarm                      | Alarm Status         |
| Protection Danger Alarm                     | Alarm Status         |
| Alarm Latch                                 | Alarm Status         |
| Transient Mode                              | Point Status         |
| Trip Multiply                               | Point Status         |
| Alert Bypass                                | Point Status         |
| Bypass                                      | Point Status         |
| Danger Bypass                               | Point Status         |
| New Point Status                            | Point Status         |
| Drive Rack Not OK Relay - Key switch change | Miscellaneous Status |
| Program Mode Enabled                        | Miscellaneous Status |

Figure 3-9: Health Status Tags Exported over OPC DA Server

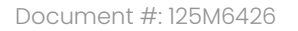

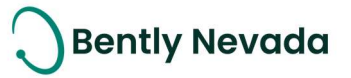

| Generic Refinery(1)/Train 401 A1/RV11_X/0.08 X - 1.2 X/Status[10714]/Inactive(529)         Float         1         17:31:16.594           Generic Refinery(1)/Train 401 A1/RV11_X/Direct/Status[4560]/Aarm Latch(754)         Float         0         16:49:24.483           Generic Refinery(1)/Train 401 A1/RV11_X/Direct/Status[4500]/Aarm (Latch(754))         Float         0         19:07:33.391           Generic Refinery(1)/Train 401 A1/RV11_X/Direct/Status[4560]/Netw(529)         Float         1         19:07:33.391           Generic Refinery(1)/Train 401 A1/RV11_X/Direct/Status[4550]/Netw(529)         Float         1         19:07:33.391           Generic Refinery(1)/Train 401 A1/RV11_X/Direct/Status[4550]/Netw(529)         Float         0         16:49:34.843           Generic Refinery(1)/Train 401 A1/RV11_X/Direct/Status[4500]/Netw Alarm Status[664)         Float         0         19:09:13:39           Generic Refinery(1)/Train 401 A1/RV11_X/Direct/Status[4500]/Netw Alarm Status[664)         Float         0         19:09:13:39           Generic Refinery(1)/Train 401 A1/RV11_X/Direct/Status[4500]/Netw Alarm Status[664)         Float         0         19:09:13:39           Generic Refinery(1)/Train 401 A1/RV11_X/Direct/Status[4500]/Netw Alarm Status[664)         Float         0         19:09:50:39           Generic Refinery(1)/Train 401 A1/RV11_X/Direct/Status[4500]/Netw Alarm Status[664)         Float         0         19:09:30:39 | Quality |
|----------------------------------------------------------------------------------------------------|---------|
| Generic Refinery(1)/Train 401 A1/RV11_X/Direct/Status(4560)/Alarm_Latch(754)         Float         0         164/8234843           Generic Refinery(1)/Train 401 A1/RV11_X/Direct/Status(4560)/Alarm_Latch(754)         Float         0         190733.391           Generic Refinery(1)/Train 401 A1/RV11_X/Direct/Status(4560)/Condition Monitoring Alarm(533)         Float         1         190733.391           Generic Refinery(1)/Train 401 A1/RV11_X/Direct/Status(4560)/condition Monitoring Alarm(533)         Float         0         1649234843           Generic Refinery(1)/Train 401 A1/RV11_X/Direct/Status(4560)/nextive(529)         Float         0         1649234843           Generic Refinery(1)/Train 401 A1/RV11_X/Direct/Status(4560)/New Alarm Status(664)         Float         0         1909511.839           Generic Refinery(1)/Train 401 A1/RV11_X/Direct/Status(4560)/New Alarm Status(664)         Float         0         190951.039           Generic Refinery(1)/Train 401 A1/RV11_X/Direct/Status(4560)/New Alarm Status(664)         Float         0         190951.039           Generic Refinery(1)/Train 401 A1/RV11_X/Direct/Status(4560)/New Alarm Status(664)         Float         0         190955.0793           Generic Refinery(1)/Train 401 A1/RV11_X/Direct/Status(4560)/New Detarter Alarm(662)         Float         0         190955.0793                                                                                                    | Good    |
| Generic Refinery(1)/Train 401 A1/RV11_X/Direct/Status(4560)/Alarm_Ok(544)         Float         0         19:07:33.391           Generic Refinery(1)/Train 401 A1/RV11_X/Direct/Status(4560)/Condition Monitoring Alarm(533)         Float         1         19:07:33.391           Generic Refinery(1)/Train 401 A1/RV11_X/Direct/Status(4560)/Condition Monitoring Alarm(533)         Float         0         16:49:34.843           Generic Refinery(1)/Train 401 A1/RV11_X/Direct/Status(4560)/Netw(520)         Float         0         16:49:34.843           Generic Refinery(1)/Train 401 A1/RV11_X/Direct/Status(4560)/Netw Alarm Status(664)         Float         0         19:09:11.839           Generic Refinery(1)/Train 401 A1/RV11_X/Direct/Status(4560)/Netw Alarm Status(664)         Float         0         19:09:11.839           Generic Refinery(1)/Train 401 A1/RV11_X/Direct/Status(4560)/Netw Alarm Status(664)         Float         0         19:09:11.839           Generic Refinery(1)/Train 401 A1/RV11_X/Direct/Status(4560)/Netw Alarm 562)         Float         0         19:09:10:20                                                                                                    | Good    |
| Generic Refinery(1)/Train 401 A1/RV11_X/Direct/Status(4560)/Condition Monitoring Alarm(533)         Float         1         19:07:33.391           Generic Refinery(1)/Train 401 A1/RV11_X/Direct/Status(4560)/Nex Alarm Status(664)         Float         0         16:49:34.843           Generic Refinery(1)/Train 401 A1/RV11_X/Direct/Status(4560)/Nex Alarm Status(664)         Float         0         19:09:11.839           Generic Refinery(1)/Train 401 A1/RV11_X/Direct/Status(4560)/Nex Alarm Status(664)         Float         0         19:09:13:03           Generic Refinery(1)/Train 401 A1/RV11_X/Direct/Status(4560)/Nex Alarm Status(664)         Float         0         19:09:13:03           Generic Refinery(1)/Train 401 A1/RV11_X/Direct/Status(4560)/Nex Alarm Status(664)         Float         0         19:09:13:03           Generic Refinery(1)/Train 401 A1/RV11_X/Direct/Status(4560)/Nex Alarm Status(664)         Float         0         19:09:50:793           Generic Refinery(1)/Train 401 A1/RV11_X/Direct/Status(4560)/Nex Detaction Alarm(662)         Float         0         19:09:50:793                                                                                                    | Good    |
| Generic Refinery(1)/Train 401 A1/RV11_X/Direct/Status(4560)/Inactive(529)         Float         0         16:49:34.843           Generic Refinery(1)/Train 401 A1/RV11_X/Direct/Status(4560)/New Alarm Status(664)         Float         0         19:09:11.839           Generic Refinery(1)/Train 401 A1/RV11_X/Direct/Status(4560)/New Condition Monitoring Alarm(662)         Float         0         19:09:10.839           Generic Refinery(1)/Train 401 A1/RV11_X/Direct/Status(4560)/New Condition Monitoring Alarm(662)         Float         0         19:09:50.793           Generic Refinery(1)/Train 401 A1/RV11_X/Direct/Status(4560)/New Condition Monitoring Alarm(662)         Float         0         19:09:50.793                                                                                                    | Good    |
| Generic Refinery(1)/Train 401 A1/RV11_X/Direct/Status(4560)/New Alarm Status(664)         Float         0         19:09:11.839           Generic Refinery(1)/Train 401 A1/RV11_X/Direct/Status(4560)/New Condition Monitoring Jarm(662)         Float         0         19:09:303           Generic Refinery(1)/Train 401 A1/RV11_X/Direct/Status(4560)/New Condition Monitoring Jarm(662)         Float         0         19:09:303           Generic Refinery(1)/Train 401 A1/RV11_X/Direct/Status(4560)/New Condition Monitoring Jarm(662)         Float         0         19:09:303                                                                                                    | Good    |
| Generic Refinery (1)/Train 401 A1/RV11_V/Direct/Status/5500/New Condition Monitoring Alarm(562)     Float 0 19:08:50.793     Generic Refinery (1)/Train 401 A1/RV11_V/Direct/Status/5500/New Condition Monitoring Alarm(562)     Float 0 19:08:50.793     Float 0 19:08:50.793                                                                                                    | Good    |
| General Refiner (1) (Train 401 A1/P)(11 V/Direct/Status (4560) (Alexy Restartion Alexy (653)) Float 0 10:00:11 930                                                                                                    | Sood    |
| readeneric Reinery(1)/ Train 401 A1/RV 11_A/ Direct/status(4500)/ New Protection Alarm(005) Ploat 0 19:09:11.859                                                                                                    | Good    |
| Generic Refinery(1)/Train 401 A1/RV11_X/Direct/Status(4560)/No Data(528) Float 1 23:55:36.002                                                                                                    | Good    |
| Generic Refinery(1)/Train 401 A1/RV11_X/Direct/Status[4560]/Not OK(530) Float 0 17:01:46.747                                                                                                    | Good    |
| Generic Refinery(1)/Train 401 A1/RV11_X/Direct/Status(4560)/Protection Alert Alarm(531) Float 1 19:07:36.407                                                                                                    | Good    |
| Generic Refinery(1)/Train 401 A1/RV11_X/Direct/Status[4560]/Protection Danger Alarm(532) Float 1 19:07:36.407                                                                                                    | Good    |
|                                                                                                    |         |

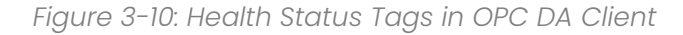

#### **3.2.2 OPC DA Server Heartbeat**

System 1 OPC DA Server supports the export of OPC DA Server Heartbeat, which indicates steady OPC connection between OPC server and client using the Heartbeat tag. The OPC Heartbeat tag is a simple counter that goes from value 1 to 10 in steps of 1 per second, then resets back to value 1.

Users need to monitor this tag in the OPC client to detect failure of OPC connection between the OPC server and client.

| Item ID                                        | / Data Type | Value | Timestamp    | Quality |  |
|------------------------------------------------|-------------|-------|--------------|---------|--|
| <b>Z</b> 84-37_win2016(10.5.153.180)/Heartbeat | Float       | 1     | 00:15:21.656 | Good    |  |

Figure 3-11: Heartbeat Tag in OPC DA Client

#### 3.2.3 OPC UA Hydro Waveform Export

System 1 v21.2 now supports export of Hydro Air Gap and Multimode Hydro Air Gap waveforms from a 3500/46M device mapped to a Hydro Machinery through System 1 OPC UA Protocol.

After the OPC UA server configuration is complete, System 1 begins exporting waveforms at 10minute intervals or the device storage rate intervals (NOTE: Each OPC UA client can further regulate the dynamic data subscription rate). The data is exported with a set of data properties, such as Unit, Data Status, Node Status, and RPM (Figure 3-12) that can be utilized to define the dynamic sample in external systems. Welcome to System 1 "Version 21.2"

Document #: 125M6426

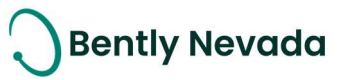

| C Root                                        | Name                         | Value                                  |
|-----------------------------------------------|------------------------------|----------------------------------------|
| x 🔁 objette                                   | ~                            | AirGapProfileDataType                  |
|                                               | MeasurementId                | {5b4dad97-34e5-48b6-9e87-f9a0afe8c496} |
| 🔰 💑 Server                                    | SampleTypeID                 | 2021-10-06112:40:00.5392               |
| V 🛱 784-37 WINI2016/Generic Refinery          | > Data                       | Float Arrav[2048]                      |
|                                               | NumberOfSa                   | 2048                                   |
| Y 🦚 Generic Refinery (Machines)               | UnitName                     | in                                     |
| > 💑 Unit 401A                                 | Unit                         | 4804168                                |
| Linit 401P                                    | Subunitivame                 | None                                   |
|                                               | DataStatus                   | 0                                      |
| > 💑 Group                                     | NodeStatus                   | 0                                      |
| 🗸 💑 Hydro Unit                                | RPM                          | 0                                      |
| Lhidro Turbino                                | Fmax                         | 61440                                  |
| rydro rurbine                                 | FmaxUnit                     | 4740186                                |
| 🗡 🐝 Hydro Generator                           | SamplingPeri                 | 0                                      |
| > 📥 Shaft                                     | SamplingPeri                 | s                                      |
|                                               | SamplingPeri                 | 5457219                                |
| + 🐢 HydroAirGap i                             | DCOffset                     | -2 82402                               |
| 🔰 🖾 Avg Air Gap                               | AlgorithmTyp                 | 0                                      |
| 👌 🥥 Air Gap Wf(2048X/1revs).Keyphasor Channel | KPHitIndices                 | UInt32 Array[0]                        |
| Corres Datas Chara Mr                         | RevolutionSp                 | Float Array[0]                         |
| Sensor Rotor Shape Wr                         | PistonAngle                  | -1<br>Guid Arroy[0]                    |
| Sensor Profile Set Wf                         | SensorThickn                 | 0.13                                   |
| 🔪 🥥 Min Air Gan                               | NumberOfPol                  | 20                                     |
|                                               | PoleCountDir                 | 1                                      |
| Min AG Pole                                   | SensorPoleN                  | 1                                      |
| > 💷 Max Air Gap                               | ShaftRotation                | 0                                      |
| May AG Pole                                   | > AirGapAmplit               | Float Array[20]                        |
|                                               | NumberOfTe                   | -1                                     |
| instant AG                                    | ToothNumber                  | -1                                     |
| > 🖾 Avg Profile Set Wf                        | Reference Ioo                | -1<br>Float Array[20]                  |
| 🔪 🧠 Min Air Gan Wf                            | > RotorAmplitu               | Float Array[20]                        |
|                                               | > PoleAngles                 | Float Array[20]                        |
| > 📾 Stator Snape wit                          | > StatorAmplitu              | Float Array[4]                         |
| > 💷 Avg Rotor Shape Wf                        | TeethAngles RotorCircularity | Float Array[4]                         |
| 🧳 Tag Name                                    | RotorCentreR                 | 6.68443e-17                            |
|                                               | RotorCentreA                 | 311.634                                |
| P 🙀 HydroAirGap2                              | StatorCircular               | 0                                      |
| > 💑 HydroAirGap3                              | StatorCentreR                | 6.63441e-17<br>123.205                 |
| > 👶 HydroAirGap4                              | NominalAirGap                | 1                                      |
| Tag Name                                      |                              |                                        |
| Tao Name                                      |                              | Write Cance                            |

Figure 3-12: OPC UA Client Hierarchy & Data Sample after Subscription

The format of the exported waveforms and its derived extractions is described in the figure below (Figure 3-13):

| Property        | Description                                         |
|-----------------|-----------------------------------------------------|
| MeasurementId   | Unique ID for the measurement (System 1 GUID)       |
| UTCTimestamp    | Spectrum/waveform time stamp in UTC format          |
| Data            | Raw data samples from Device                        |
| NumberOfSamples | Total number of waveform samples (e.g., 1024, 2048) |
| Fmax            | FMax for the spectrum or waveform                   |
| RPM             | Speed for the spectrum or waveform                  |
| SampleTypeID    | Synchronous or Asynchronous                         |
| UnitName        | Name of the spectrum/waveform Unit (e.g., mil, um)  |
| Unit            | OPC UA code for the Unit (OPC Foundation code)      |
| SubunitName     | Name of the spectrum Subunit (pk, rms, pp)          |

Copyright 2021 Baker Hughes Company. All rights reserved.

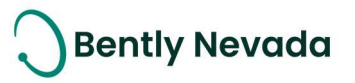

| Subunit                 | OPC UA code for Subunit (OPC Foundation code)                     |
|-------------------------|-------------------------------------------------------------------|
| Samplingperiod Unit     | Delta time between two data values in a waveform                  |
| ACCoupled               | Waveform AC Coupled (True or False)                               |
| DC Offset               | DC Offset value                                                   |
| DataStatus              | OPC UA code for the Data Status (OPC Foundation code)             |
| NodeStatus              | OPC UA code for the Node Status (OPC Foundation code)             |
| AlgorithmTypeID         | [Future] Applied algorithm type (e.g., Enveloping, Averaging)     |
| KPHitIndices            | Sample on which KPH hits occurred                                 |
| RevolutionSpeeds        | Speed in rpm for each revolution                                  |
| PistonAngle             | Piston angle for reciprocating compressor waveforms               |
| PairedMeasuremendIDs    | Paired channel ID -X or Y (System 1 GUID)                         |
| NumberOfPoles           | Number of Poles on the Rotor                                      |
| PoloCountDirection      | Ascending or Descending as the number of poles pass a reference   |
| FOIeCountDirection      | point                                                             |
| SensorPoleNumber        | Pole that is directly in front of the air gap probe               |
| SonsorAnglo             | Angle at which sensors are mounted with respect to reference      |
| SensorAngle             | plane                                                             |
| ShaftRotationDirection  | Angular rotation direction of the Shaft for Hydro Units           |
| AirGapAmplitudes        | Air Gap Amplitude data values                                     |
| NumberOfTeeth           | Number of Teeth on the Stator                                     |
| ToothNumberingDirection | Direction that the tooth numbering increases around the Stator    |
| PeferenceToothNumber    | Tooth on the Stator that is aligned in the same direction as the  |
|                         | reference point                                                   |
| ToothNumberForPoles     | Tooth on the Stator that is aligned in the same direction as the  |
|                         | reference point                                                   |
| Nominal Air Gap         | Designed Air Gap                                                  |
| RotorAmplitudes         | Rotor Amplitude data samples                                      |
| PoleAngles              | Calculated Pole angle values                                      |
| StatorAmplitudes        | Stator Amplitude data samples                                     |
| TeethAngles             | Calculated Tooth angle values                                     |
| RotorCircularity        | Calculated value of ellipticity or out-of-roundness of the rotor  |
| RotorConcentricityAmp   | Calculated distance between the current location and defined      |
| RetoreoneentheityAmp    | location of the rotor center                                      |
| RotorConcentricityAngle | Calculated angle between the current location and defined         |
|                         | location of the rotor center                                      |
| StatorCircularity       | Calculated value of ellipticity or Out-of-roundness of the stator |

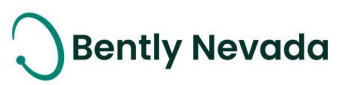

| StatorConcontricityAmp        | Calculated distance between the current location and defined        |
|-------------------------------|---------------------------------------------------------------------|
| StatoreoncentneityAmp         | location of the stator center                                       |
| StatorConcontricityAnglo      | Calculated angle between the current location and defined           |
| StatoreoncentricityAngle      | location of the stator center                                       |
|                               | Calculated value of ellipticity or Out-of-roundness of the rotor or |
| RotorStatorCircularity        | the stator                                                          |
| PotorStatorCopcontricityAmp   | Calculated distance between the current location and defined        |
| RotorstatorConcentricityAmp   | location of the rotor or the stator center                          |
| PotorStatorCopcontricityApalo | Calculated angle between the current location and defined           |
| RotorstatorConcentricityAngle | location of the rotor or the stator center                          |
| AirGapShapeAmplitudes         | Air Gap Shape Amplitude data samples                                |
| AirGanShanoAnglos             | Air Gap Shape Angle corresponding to the Amplitude data             |
| AlloupshupeAllgles            | samples                                                             |

Figure 3-13: OPC UA Data Properties for Hydro Waveform

## 3.3 Database Management

#### 3.3.1 Seamless View of Data from Multiple Archives

#### Audit Files Enhancement video located in Bently Nevada Tech Support Training Library Valid M&S Agreement Required

System 1 v21.2 allows users to join data from multiple audit files and display it in a seamless view, on a single client. The audit files must belong to the same database. Users can choose to attach audit files to the database or another audit file. To create a seamless view, users need to follow the below steps:

- 1. Select the Display workspace
- 2. In the Machines or Devices hierarchy pane, select and right-click the Database node
- 3. Choose Data Management > Attach Audit File (Figure 3-14)

The Windows Open dialog box is displayed.

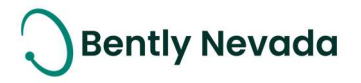

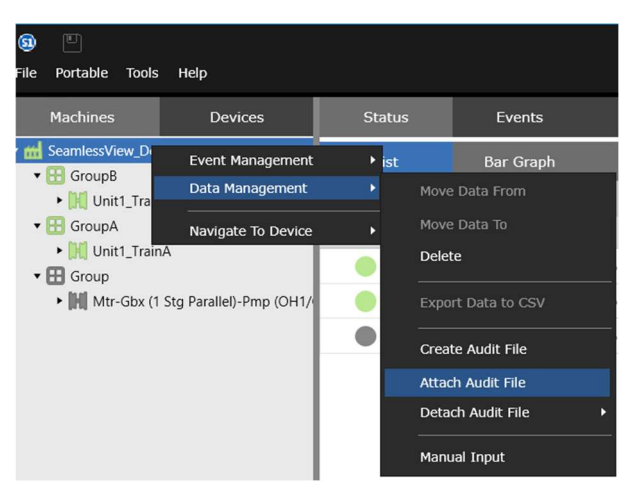

Figure 3-14: Attach Audit File

Navigate to the directory where the machine audit file is stored and select the file to attach it either to a database or an audit file.

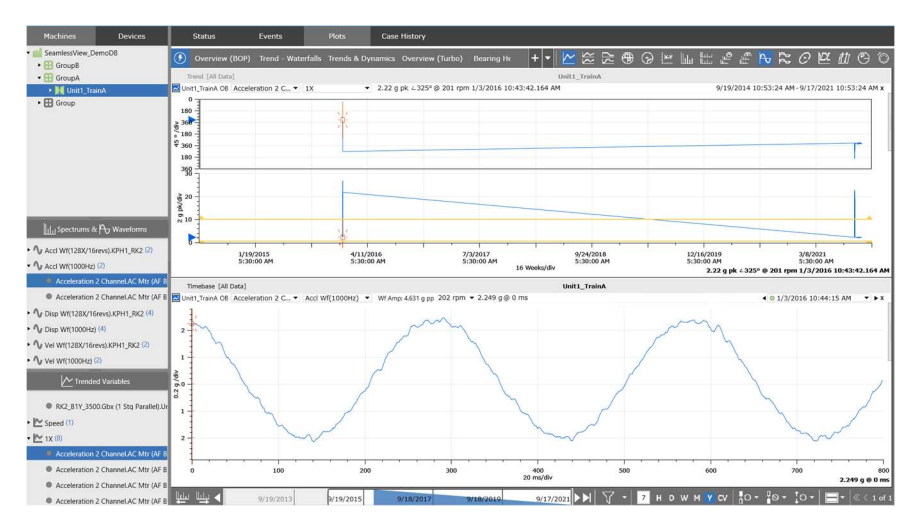

Figure 3-15: Data from Older Audit File is Stitched with Existing Database Data on Plots Seamlessly

If users no longer want to view data from attached audit file(s), they can detach an audit file using below steps:

- 1. Select the Display workspace
- 2. In the Machines or Devices hierarchy pane, select and right-click on Database node
- 3. Choose Data Management > Detach Audit File
- 4. Choose an audit file to detach (Figure 3-16)

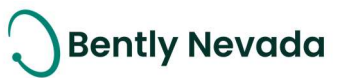

| <b>(</b> |                 |                           |    |      |                 |   |           | SeamlessViev       |
|----------|-----------------|---------------------------|----|------|-----------------|---|-----------|--------------------|
| File     | Portable Tools  | s Help                    |    |      |                 |   |           | 9                  |
|          | Machines        | Devices                   | St | atus | Events          |   | Plots     | Case Histor        |
| ъ щ      | SeamlessView_D  | Event Management          | •  | ist  | Bar Graph       |   | Overview  |                    |
| •        | ► 🕅 Unit1_Tra   | Data Management           |    | Mov  | e Data From     |   |           |                    |
| •        | GroupA          | Navigate To Device        | •  |      | e Data To       |   | $\nabla$  | Machi              |
| •        | Group           | nA                        |    | Dele | te              |   | upB       | Unit1_TrainB       |
|          | • [H] Mtr-Gbx ( | 1 Stg Parallel)-Pmp (OH1/ |    | Exp  | ort Data to CSV |   | upA       | Unit1_TrainA       |
|          |                 |                           |    | Crea | ate Audit File  |   | up        | Mtr-Gbx (1 Stg Par |
|          |                 |                           |    | Atta | ch Audit File   |   |           |                    |
|          |                 |                           |    | Det  | ach Audit File  | Þ | Auditfile | e2016set1          |
|          |                 |                           |    | Man  | ual Input       |   |           |                    |
|          |                 |                           |    |      |                 |   |           |                    |

Figure 3-16: Detach Audit File

Welcome to System 1 "Version 21.2" Document #: 125M6426

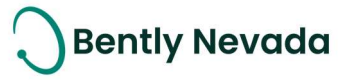

## **4.ANALYTICS**

## 4.1 Core Analytics

#### 4.1.1 Hydro Machinery Support – Air Gap Extractions

#### Hydro Machinery Support video located in Bently Nevada Tech Support Training Library Valid M&S Agreement Required

System 1 provides the ability to add a set of Air Gap extractions as Trended Variables (Figure 4-1). The extractions are derived from the Average Air Gap Waveform and calculated in accordance with CEATI International guidelines. User can configure these Air Gap extractions for both upper and lower planes of the hydro generator to monitor changes in Air Gap, including Rotor and Stator Circularity and Concentricity. These Trended Variables are historized and available for trend plots, software alarms, and reports in System 1. They can also be exported through standard OPC protocols for analytical purposes, including rule development in Decision Support.

|                   | Trended \                               | /ariable Type:                | Air Gap Extractio                                                                                  | ons 🗸                            |  |
|-------------------|-----------------------------------------|-------------------------------|----------------------------------------------------------------------------------------------------|----------------------------------|--|
|                   | Associated Spectrun<br>Calculate Histor | n/Waveform :<br>ical Samples: | Air Gap Extraction<br>Crank Angle Bar<br>Overall - Spectra<br>Spectral Bands -<br>Spectral Bands - | ns<br>nd<br>al<br>Energy<br>Peak |  |
| Set Properties    |                                         |                               | Wf Pk-Pk                                                                                           | 5)                               |  |
| Name              | Band Lower Freque.                      | . Band Upper Fr               | eque 🕀                                                                                             | ✓ All                            |  |
| Min Air Gap (Ext) | N/A                                     | N/A                           |                                                                                                    | ✔ HydroAirGap1                   |  |
| Max Air Gap (Ext) | N/A                                     | N/A                           | ă.                                                                                                 |                                  |  |
| Minimum Air Gap % | N/A                                     | N/A                           |                                                                                                    |                                  |  |
| Maximum Air Gap % | N/A                                     | N/A                           | Ì                                                                                                  |                                  |  |
| Avg Air Gap (Ext) | N/A                                     | N/A                           |                                                                                                    |                                  |  |
| Min Pole          | N/A                                     | N/A                           |                                                                                                    |                                  |  |
| -                 |                                         |                               |                                                                                                    |                                  |  |

Figure 4-1: Air Gap Extractions as Trended Variables

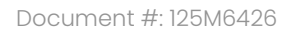

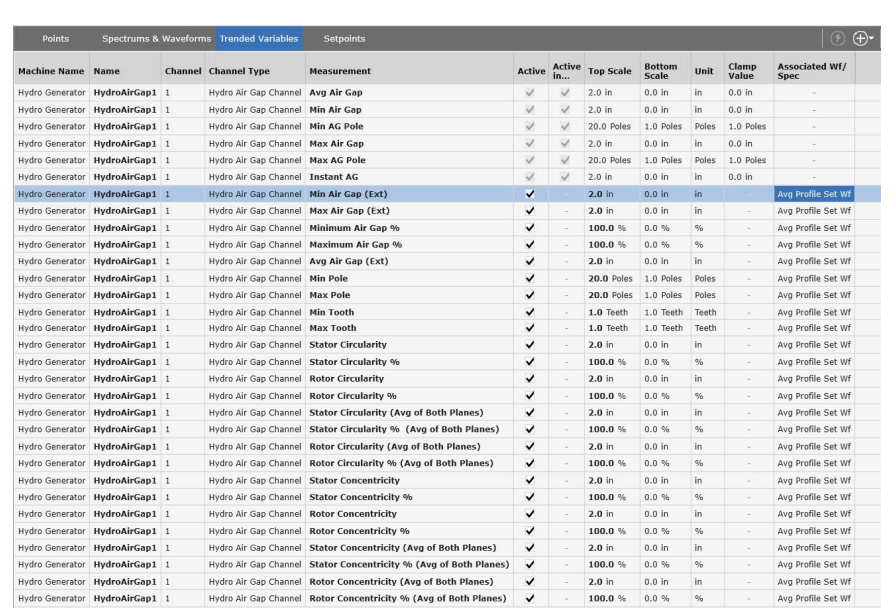

Figure 4-2: List of Air Gap Extractions

#### 4.1.2 Spectral Band Computation Using Highest Peak

#### Peak Band Extraction video located in Bently Nevada Tech Support Training Library Valid M&S Agreement Required

System 1 v21.2 now enables users to add trended variable types, Overall – Spectral and Spectral Bands – Peak, in addition to the existing variable type, Spectral Bands – Energy (earlier known as Spectral Bands). These trended variable types are available on all devices.

1. Overall – Spectral: Spectrum Overall displays the root mean square (RMS) value for FFT calculation

|                        | Trended            | Variable Type:<br>m/Waveform : | Overall - Spectral<br>Accl Wf(128X/166 | vevs).K V                                                                                         |                                         |
|------------------------|--------------------|--------------------------------|----------------------------------------|---------------------------------------------------------------------------------------------------|-----------------------------------------|
| et Properties          | Calculate Histo    | prical Samples:                | ✓<br>s                                 | elect Point(s)                                                                                    |                                         |
| Accl Wf O/All(128 X/1t | N/A                | N/A                            |                                        | Acceleration CH1 (AC Mtr (AF I<br>Keyphasor Channel (AC Mtr (A<br>RV1 (Gbx (1 Stg Parallel) > Sha | 3rg, H) > C<br>F Brg, H))<br>ft 1 > IB) |
| Calculating historical | samples can take a | significant amour              | at of time.                            | <                                                                                                 |                                         |

Figure 4-3: Add Overall – Energy from Add Trended Variable Dialog

Copyright 2021 Baker Hughes Company. All rights reserved.

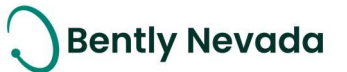

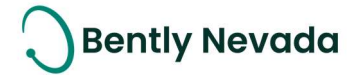

 Spectral Bands - Peak: Users need to choose the spectrum/waveform measurement that they want associated with the trended variable. Then, configure the band lower and upper frequencies for the range that is needed for calculating spectral band using highest peak.

|                       | Add Tre                                                     | nded Variable                                               |                                                                              | ? ×                                                           |
|-----------------------|-------------------------------------------------------------|-------------------------------------------------------------|------------------------------------------------------------------------------|---------------------------------------------------------------|
| Train1                |                                                             |                                                             |                                                                              |                                                               |
|                       | Trended Variable Typ                                        | e: Spectral Band                                            | s - Peak 🗸                                                                   |                                                               |
|                       | Associated Spectrum/Waveform<br>Calculate Historical Sample | Bearing Fault<br>Crank Angle B<br>Overall - Spec<br>SER GMF | Bands<br>Jand<br>tral                                                        |                                                               |
| Set Properties        |                                                             | Spectral Band<br>Spectral Band<br>Wf Pk-Pk                  | s - Energy<br>s - Peak (s)                                                   | ]                                                             |
| Name                  | Band Lower Freque Band Uppe                                 | r Freque                                                    | ✓ All                                                                        |                                                               |
| 0.08 X - 1.2 X (Peak) | 0.08 X V 1.2                                                | x v 📷                                                       | Acceleration CH1 (AC I     Keyphasor Channel (AC     RV1 (Gbx (1 Stg Paralle | vtr (AF Brg, H) ><br>: Mtr (AF Brg, H);<br>4) > Shaft 1 > IB) |
|                       |                                                             |                                                             | Add                                                                          | Cancel                                                        |

Figure 4-4: Add Spectral Bands – Peak from Add Trended Variable Dialog

System 1 v21.2 shows a Band Computation column in the Trended Variables tab, which shows whether Spectral band computation is performed using Energy or Highest Peak.

| Points               | Spectrums & Waveforms Trended Variables Setpoints |         |                          |                              |              |              |            | () ⊕•         |               |             |
|----------------------|---------------------------------------------------|---------|--------------------------|------------------------------|--------------|--------------|------------|---------------|---------------|-------------|
| Machine Name         | Name                                              | Channel | Channel Type             | ▲<br>Measurement             | Active       | Active<br>in | Integrated | Band<br>Lower | Band<br>Upper | Band<br>Com |
| AC Mtr (AF Brg, H)   | Acceleration CH1                                  | 3       | Acceleration Channel     | 0.08 X - 1.2 X (Peak)        | ~            |              |            | 0.08 X        | 1.2 X         | Peak        |
| Gbx (1 Stg Parallel) | RV1                                               | 1       | Radial Vibration Channel | 0.08 X - 1.2 X (Peak)        | ~            | -            | -          | 0.08 X        | 1.2 X         | Peak        |
| AC Mtr (AF Brg, H)   | Acceleration CH1                                  | 3       | Acceleration Channel     | 120 Hz - 600 Hz (Peak)       | ~            |              | -          | 120.0 Hz      | 600.0 Hz      | Peak        |
| Gbx (1 Stg Parallel) | RV1                                               | 1       | Radial Vibration Channel | 1X                           | $\checkmark$ | $\checkmark$ | -          | -             | -             |             |
| AC Mtr (AF Brg, H)   | Acceleration CH1                                  | 3       | Acceleration Channel     | 2 X - 3 X (Peak)             | ~            | -            | -          | 2.0 X         | 3.0 X         | Peak        |
| AC Mtr (AF Brg, H)   | Acceleration CH1                                  | 3       | Acceleration Channel     | 2 X - 3 X (Peak)             | ~            | -            | -          | 2.0 X         | 3.0 X         | Peak        |
| Gbx (1 Stg Parallel) | RV1                                               | 1       | Radial Vibration Channel | 2X                           | $\checkmark$ | $\checkmark$ | -          | -             | -             | -           |
| AC Mtr (AF Brg, H)   | Acceleration CH1                                  | 3       | Acceleration Channel     | 5 X - 10 X                   | ~            | -            | -          | 5.0 X         | 10.0 X        | Energy      |
| AC Mtr (AF Brg, H)   | Acceleration CH1                                  | 3       | Acceleration Channel     | Accl Wf O/All(1000 Hz)       | ~            | -            | -          | -             | -             | -           |
| AC Mtr (AF Brg, H)   | Acceleration CH1                                  | 3       | Acceleration Channel     | Accl Wf O/All(128 X/16 revs) | ~            | -            | -          | -             | -             | -           |

Figure 4-5: Band Computation Column in Trended Variables Tab

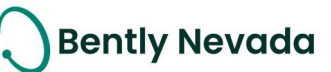

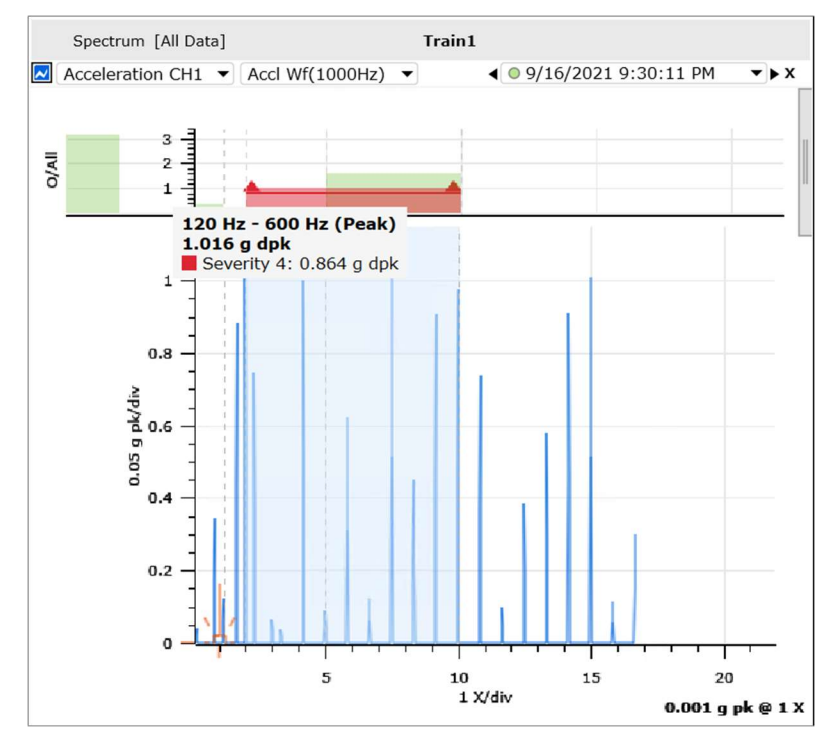

Figure 4-6: Spectral Bands and Overall Displays in Spectrum Plot

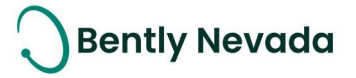

## **5. VISUALIZATION**

### 5.1 Plots

#### Plot Enhancements video located in Bently Nevada Tech Support Training Library Valid M&S Agreement Required

#### 5.1.1 Apply User-defined Plot Sets across all Machines

System 1 now enables users to apply user-defined plot sets across all machines from the Defined Plot Sets, Save Plot Sets, and Manage Plot Sets dialog box.

This capability allows users to create global database-level plot sets and then apply them across all machines using the "Apply to All Machines" option (Figure 5-1). This option is helpful if the machines within the database are not created from same templates but rather individually configured.

|                                                     | Defined Plot Set                        | 2                                        | ×   |
|-----------------------------------------------------|-----------------------------------------|------------------------------------------|-----|
| 🛗 Generic Refinery 🔸 🎢 Train 🔸 🗍 Steam Turbine (SF) |                                         |                                          |     |
| Plot Set                                            |                                         |                                          |     |
| General                                             |                                         |                                          |     |
| Plot Set Name :                                     | Plotset_1                               |                                          |     |
| Analyst:                                            | John                                    |                                          |     |
| Description:                                        | First Line Analysis                     |                                          |     |
|                                                     |                                         |                                          |     |
|                                                     |                                         |                                          |     |
|                                                     |                                         | Characters Remaining: 1                  | 981 |
| Details                                             |                                         |                                          |     |
|                                                     |                                         |                                          |     |
| Time Setting:                                       | Start/End of Mini-Trend Range           |                                          |     |
| Apply To:                                           | All Machines                            |                                          |     |
|                                                     | ✔ Enable Plot Set on Applicable Machine | 25                                       |     |
|                                                     | ✔ Reset Plot Workspace                  |                                          |     |
|                                                     |                                         |                                          |     |
|                                                     |                                         |                                          |     |
| To enable the new plot set immediately, select Res  | et Plot Workspace. Otherwise, System 1  | applies the new options next time you op | ben |
| - the database.                                     |                                         |                                          |     |
|                                                     |                                         | Save Cancel                              |     |

Figure 5-1: Define Plot Sets for All Machines

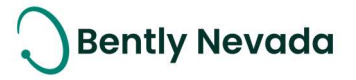

From the Manage Plot Sessions dialog box (Figure 5-2), users can rearrange the user-defined Plot Sets and choose to "Apply to All Machines", which creates the same Plot Set order for all machines within the database.

|                                        |                                | Plot Session                                                                                                   | ? ×                          |
|----------------------------------------|--------------------------------|----------------------------------------------------------------------------------------------------|------------------------------|
| 📾 Generic Refinery > 🎛 Ur              | nit 401A 🕞 []] 🕅 Train 401 A1  |                                                                                                    |                              |
| Applicability                          |                                |                                                                                                    |                              |
|                                        | Apply To:                      | All Machines                                                                                                   |                              |
|                                        |                                | Reset Plot Session                                                                                             |                              |
| Plot Session                           |                                |                                                                                                    |                              |
| Available                              |                                | Selected                                                                                                    |                              |
|                                        |                                | Plotset_1                                                                                                    |                              |
|                                        |                                | Voteview (BOP)<br>Trend - Watefalls<br>Trends & Dynamics<br>Overview (Turbo)<br>Bearing Health<br>Rotor Health |                              |
| To enable the new plo<br>the database. | t set immediately, select Rese | et Plot Workspace. Otherwise, System 1 applies the ne                                                          | w options next time you open |
|                                        |                                |                                                                                                    | Save Cancel                  |

Figure 5-2: Manage Plots Sets for All Machines

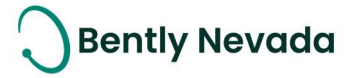

#### 5.1.2 Plot Enhancements

#### 5.1.2.1 Add New Plot

System 1 now supports plot view customization by providing the Add New Plot button in the Plot Title Bar (Figure 5-3). This button generates a new Plot of the same Plot type and users can add measurements to that Plot from the Add Measurement dialog.

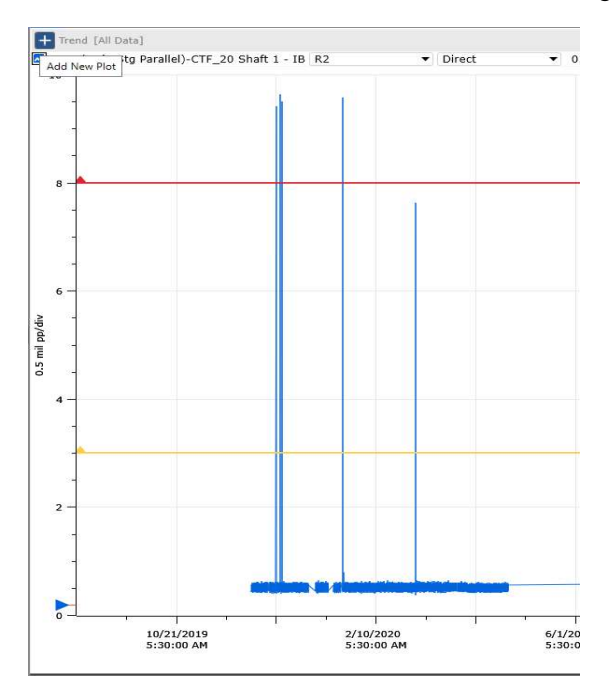

Figure 5-3: Add New Plot

#### 5.1.2.2 Turn off Phase Roll-Over

System 1 now allows users to disable Phase Roll-Over on the Trend and Bode Plots from the Preferences window. This helps to lock the Phase scale at 0-359 when analyzing two ends of rotor to find mode shape (Figure 5-4).

Phase Roll-Over is turned on by default. When turned on, Phase is displayed continuously in an unwrapped form (Figure 5-5).

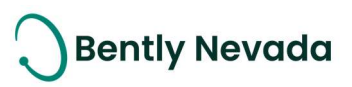

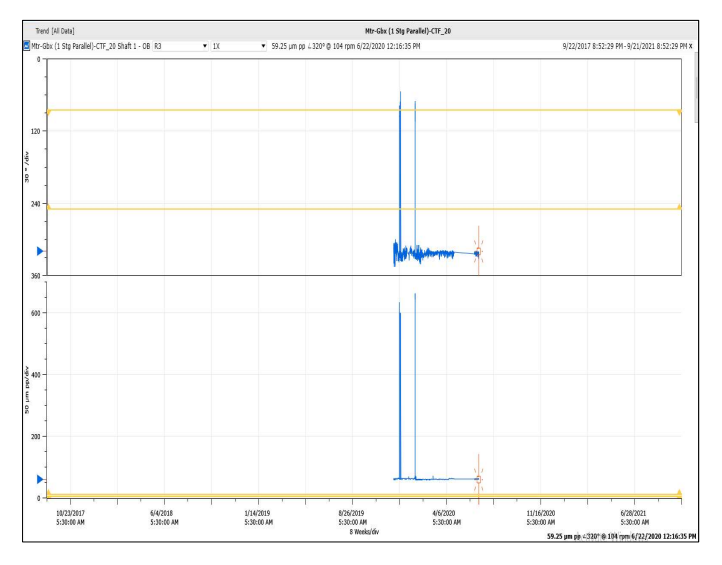

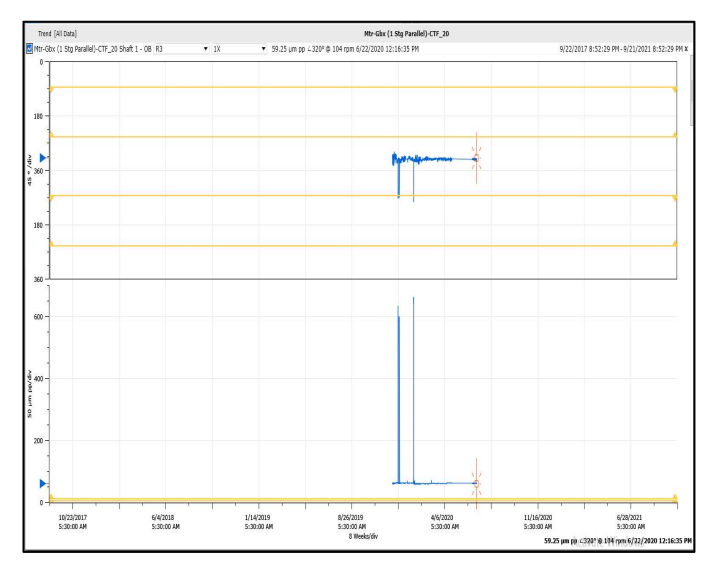

Figure 5-4: Phase Roll-Over Turned Off

Figure 5-5: Phase Roll-Over Turned On

Users can turn off Phase Roll-Over from Plot Preference > General Tab (Figure 5-6), which applies to all Trend and Bode Plots in the Plot workspace or the individual plot through context menu.

|             |           | Prel                       | ferences                   |      | ? ×    |
|-------------|-----------|----------------------------|----------------------------|------|--------|
| General     | General   | Spectrum W                 | /aveforms                  |      |        |
| Units       | General   |                            |                            |      |        |
| Configure   |           | Plot Environment:          | Standard 🗸                 | ·    |        |
| Plots       |           | Color Data By State:       |                            |      |        |
| Instruments | Display m | illiseconds in timestamps: |                            |      |        |
| Theme       | Group M   | leasurements by Location:  |                            |      |        |
|             |           | Include Invalid Data:      |                            |      |        |
|             |           | Phase Rollover:            | ✓                          |      |        |
|             | 1         | Plot Time Synchronization: | Recommended for Recip Only |      |        |
|             |           |                            |                            |      |        |
|             |           |                            |                            |      |        |
|             |           |                            |                            |      |        |
|             |           |                            |                            |      |        |
|             |           |                            |                            |      |        |
|             |           |                            |                            |      |        |
|             |           |                            |                            | Save | Cancel |
|             |           |                            |                            |      |        |

Figure 5-6: Phase Displayed Continuously in Unwrapped Form

Welcome to System 1 "Version 21.2" Document #: 125M6426

## 5.2 Events

# Bently Nevada

### 5.2.1 Event Filtering

# Event Filtering video located in Bently Nevada Tech Support Training Library <u>Valid M&S Agreement Required</u>

System 1 v21.2 supports filtering of Events within the Events workspace. The different filtering options are:

- 1. Filter by Time Range
- 2. Filter by Activity
- 3. Filter by Event Source

These filtering options apply to both Alarm and System Health Tabs.

Time Range filter (Figure 5-7) allows users to view Events generated during the selected time period.

| f     | Marms      | States        | Sys    | tem Health Suppre     | essed         |        |                |                    |                 |                 |          |                      | 8 1 2 3 4            | 0 7 . 0       |
|-------|------------|---------------|--------|-----------------------|---------------|--------|----------------|--------------------|-----------------|-----------------|----------|----------------------|----------------------|---------------|
| Level | Asset Path | Device Path 🔺 | Point  | Measurement           |               | State  | Туре           | Value              | Setpoint        | Source          | Activity | Entered              | Exited               | Acknowledged  |
| 3     | F)>0B      | ic Monitor    | RV11_X | Direct                |               |        | Over           | 16.9983 mil pp     | 15.0000 mil pp  | SW Alarm        | Active   | 10/4/2021 4:16:21 PM |                      |               |
| 3     | SF)>OB     | mic Monitor   | RV11_X | Direct                |               | -      | Over           | -                  | 16.0000 mil pp  | HW Alarm        | Cleared  | 9/27/2021 7:07:34 PM | 10/4/2021 4:14:16 PM | Z84-37_WIN201 |
| 9     | SF)>OB     | mic Monitor   | RV11_X | Direct                |               |        | Foloct Time Pa |                    | 00 mil pp       | SW Alarm        | Latched  | 9/27/2021 7:07:32 PM |                      | Z84-37_WIN201 |
| 4     | SF)>OB     | mic Monitor   | RV11_X | Direct                |               |        | бенест піпе ка | lige L             | 00 mil pp       | HW Alarm        | Cleared  | 9/27/2021 7:07:32 PM | 10/4/2021 4:14:16 PM | Z84-37_WIN201 |
| 2     | F)>OB      | ic Monitor    | RV11_X | St                    | tart Time     |        | End T          | īme                |                 | Instrumentation | Cleared  | 9/27/2021 5:01:35 PM | 9/27/2021 5:01:55 PM |               |
| 4     | B)>OB      | S/N: 43963    | COB_A  | Vel Spec O/All(10     | /9/2021 5     | :31:37 | PM 🗧 - 9/30    | /2021 15 9:31:37 P | 2 in/s rms      | SW Alarm        | Active   | 3/27/2021 5:30:22 AM |                      |               |
| 4     | B)>OB      | S/N: 43963    | COB_V  | Vel Spec 0/All(10     |               |        |                |                    | 2 in/s rms      | SW Alarm        | Active   | 3/27/2021 5:30:20 AM |                      |               |
| 4     | B)>OB      | S/N: 43963    | COB_H  | Vel Spec O/All(10     |               |        | S              | elect Cano         | el 2 in/s rms   | SW Alarm        | Active   | 3/27/2021 5:30:18 AM |                      |               |
| 4     | B)>IB      | S/N: 43963    | CIB_A  | Vel Spec O/All(1000 H | Hz/800 lines) | 100    | Over           | 8.6379 in/s rms    | 0.1772 in/s rms | SW Alarm        | Active   | 3/27/2021 5:30:16 AM |                      |               |
| 4     | B)>IB      | S/N: 43963    | CIB_V  | Vel Spec O/All(1000 H | Hz/800 lines) |        | Over           | 8.6379 in/s rms    | 0.1772 in/s rms | SW Alarm        | Active   | 3/27/2021 5:30:14 AM |                      |               |
| 4     | B)>IB      | S/N: 43963    | CIB_H  | Vel Spec O/All(1000 H | Hz/800 lines) | -      | Over           | 8.6379 in/s rms    | 0.1772 in/s rms | SW Alarm        | Active   | 3/27/2021 5:30:12 AM |                      |               |
| 4     | H)>IB      | S/N: 43963    | MIB_A  | Vel Spec O/All(1000 H | Hz/800 lines) | -      | Over           | 8.6379 in/s rms    | 0.1772 in/s rms | SW Alarm        | Active   | 3/27/2021 5:30:10 AM |                      |               |

Figure 5-7: Filter by Time Range

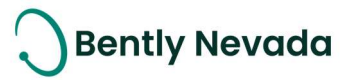

Activity filter (Figure 5-8) allows users to view Events based on activity of the Events such as Active, Cleared, Latched, and Shelved.

|                    | Select Event Activity                   | ? ×    |  |  |  |
|--------------------|-----------------------------------------|--------|--|--|--|
| Generic Refinery > | Generic Refinery > 🞛 Unit 401A          |        |  |  |  |
| Event Activity:    | Active<br>Cleared<br>Latched<br>Shelved |        |  |  |  |
|                    | Apply                                   | Cancel |  |  |  |

Figure 5-8: Filter by Event Activity

Event Source filter (Figure 5-9) allows users to view Events based on the following criteria:

- 1. HW Alarm
- 2. SW Alarm
- 3. External Alarm
- 4. Instrumentation
- 5. System Health
- 6. User Initiated
- 7. Transient

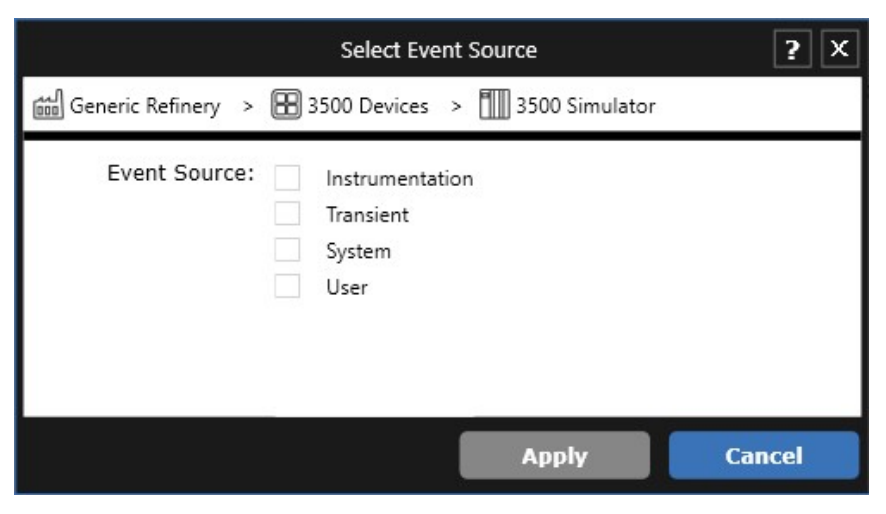

Figure 5-9: Filter by Event Source

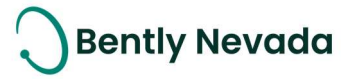

## **ONLY APPLICABLE WHEN UPGRADING FROM VERSIONS PRIOR TO 20.2**

#### Installation

Before installing System 1 21.2, users must <u>uninstall</u> any System 1 versions below 20.2.

# • Change to Program ID impacting OPC Data Collection

As part of the Baker Hughes separation from General Electric (GE), OPC DA import settings have been renamed. To **maintain data collection from OPC connections**, please take the following actions:

| Property            | Prior Versions                  | Versions 20.2 & Up      | Required Action                                                                                                    |
|---------------------|---------------------------------|-------------------------|----------------------------------------------------------------------------------------------------|
| Program ID          | GE.BentlyNevada.Sys1OPCServer.2 | System10PCServer.1      | Change Program ID in client to<br>"System10PCserver.1"                                                                                                    |
| DCOM Config<br>Name | System 1 OPC Server             | System 1 OPC DA Service | <ul> <li>Before uninstalling System 1:</li> <li>Take a screenshot of DCOM setting for</li> <li>"System 1 OPC Server" for the following tabs:</li> <li>General</li> <li>Security (Launch and Activation /<br/>Access / Config Permissions)</li> <li>Identity</li> <li>After installing System 1 v20.2 and above:</li> <li>Reapply the DCOM settings to "System 1<br/>OPC DA Service"</li> </ul> |

For Bently Performance (BP) installations, open the BP template key and change the Program ID from "Input OPC Server" to "System10PCServer.1" (as shown in below image).

| Bently Performance | Performance 0.6.0  |
|--------------------|--------------------|
| Input OPC Server   | System10PCServer.1 |
| Auto Start         | TRUE               |
| Cycle Time         | 30000              |
| Status             | Ok                 |
| Input Cell Range   | A10:A200           |
| Output Cell Range  | V11:V200           |
|                    |                    |

For more details, please refer to System 1 Help.

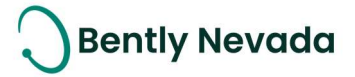

Copyright 2021 Baker Hughes Company. All rights reserved.

# Baker Hughes ≽

Bently Nevada, System 1, Trendmaster, ADAPT, vbSeries, RangerPro, ADRE, and Orbit Logo are registered trademarks of Bently Nevada, a Baker Hughes Business, in the United States and other countries. The Baker Hughes logo is a trademark of Baker Hughes Company. All other product and company names are trademarks of their respective holders. Use of the trademarks does not imply any affiliation with or endorsement by the respective holders.

Baker Hughes provides this information on an "as is" basis for general information purposes. Baker Hughes does not make any representation as to the accuracy or completeness of the information and makes no warranties of any kind, specific, Implied or oral, to the fullest extent permissible by law, including those of merchant ability and fitness for a particular purpose or use. Baker Hughes here by disclaims any and all liability for any direct, indirect, consequential or special damages, claims for lost profits, or third-party claims arising from the use of the information, whether a claim is asserted in contract, tort, or otherwise. Baker Hughes reserves the right to make changes in specifications and features shown herein, or discontinue the product described at any time without notice or obligation. Contact your Baker Hughes representative for the most current information.

The information contained in this document is the property of Baker Hughes and its affiliates; and is subject to change without prior notice. It is being supplied as a service to our customers and may not be altered or its content repackaged without the express written consent of Baker Hughes. This product or associated products may be covered by one or more patents. See <u>Bently.com/legal</u>.

1631 Bently Parkway South, Minden, Nevada USA 89423 Phone: 1.775.782.3611 (US) or Bently.com/support

Bently.com